1. モバイルアプリをインストールします。 スマートフォンで、アプリ名[Hik-Connect] をダウンロードしてください。

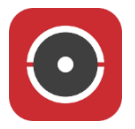

2. アプリを起動します。[国・地域を選択]を選択します。

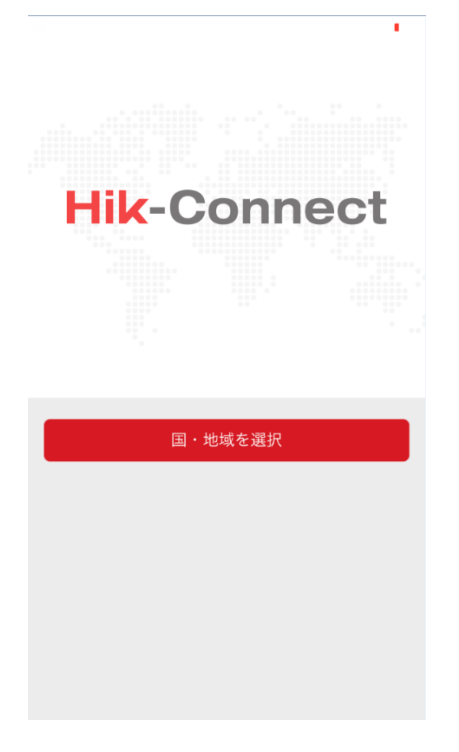

3. [Japan]を選択して、右上のVマークを選択します。

| App Store 👓 🗢              | 19:13             | 20% 🕞       |
|----------------------------|-------------------|-------------|
| X                          | 領域                |             |
| お住まいの国または地域<br>で変更することはできま | ďを選択してくださ<br>€せん。 | い。選択した後     |
| Iraq                       |                   |             |
| Ireland                    |                   |             |
| Israel                     |                   | А           |
| Italy                      |                   | B<br>C<br>D |
| Jamaica                    |                   | E<br>F<br>G |
| Japan                      |                   | H<br>I<br>J |
| Jordan                     |                   | K<br>L<br>M |
| Kazakstan                  |                   | N<br>O<br>P |
| Kenya                      |                   | R           |
| Korea                      |                   | u<br>v<br>v |
| Kuwait                     |                   | z           |
| Kyrgyzstan                 |                   |             |
| Laos                       |                   |             |

4. 新規にアカウントを作成します。[ログイン]を選択します。

|          |                   | + |
|----------|-------------------|---|
|          |                   |   |
|          |                   |   |
|          |                   |   |
|          |                   |   |
| ログインし    | マメッセージをチェックしてください | 0 |
|          | ログイン              |   |
|          | -カルデバイスの追加もできます。  |   |
|          | 追加                |   |
|          |                   |   |
|          |                   |   |
|          |                   |   |
|          |                   |   |
| <b>A</b> | ✓ 000             |   |
| ホーム      | メッセージ 詳細          |   |

# 5. [アカウントの登録]を選択します。

|              | 19:14 20%   |
|--------------|-------------|
|              | ×           |
|              |             |
|              |             |
|              |             |
|              |             |
|              |             |
| ユーザ名/メールアドレス |             |
| パスワード        |             |
|              |             |
| アカウントの登録     | パスワードを忘れた場合 |
|              |             |
|              |             |
|              |             |
|              | グイン         |
|              | グイン         |
|              | グイン         |
|              | グイン         |
|              | グイン         |
|              | グイン         |
|              | グイン         |
|              | グイン         |
|              | グイン         |
|              | グイン         |
| 推荐書話         | ゲイン         |

6. [Eメールアドレスで登録]を選択します。

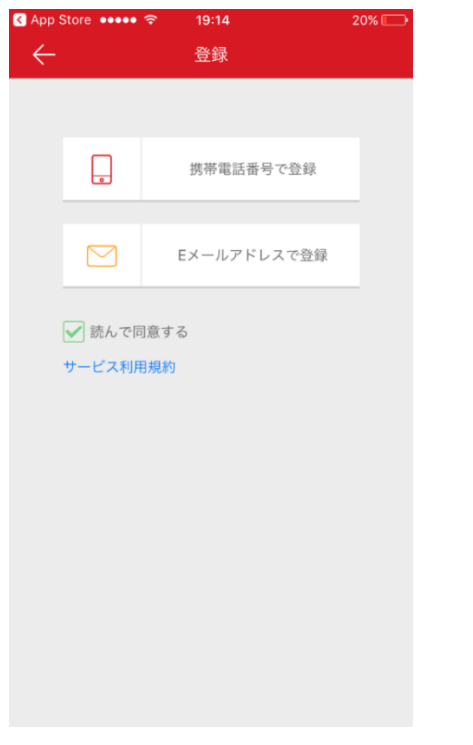

7. アカウントに使用するメールアドレスを入力して、[次]を選択します。

| App Store    | ••••• ? | 19:14  | 20% 🕞  |
|--------------|---------|--------|--------|
| $\leftarrow$ | メール     | アドレス入力 |        |
|              |         |        |        |
| • • • •      |         |        |        |
|              | 前       |        | 次      |
|              |         |        |        |
|              |         |        |        |
|              |         |        |        |
| q w          | e r     | t y u  | i o p  |
| as           | d f     | g h j  | k I    |
| ٥Z           | x c     | v b n  | m 🗵    |
| 123          | ₽<br>₽  | space  | return |

## 8. 登録したメールアドレスに、認証コードが送信されています。コードを確認して入力します。(30分以内に

### 入力が必要になります)

| ▲ App Store •••••                                                                        |
|------------------------------------------------------------------------------------------|
| ← 認証コードの入力                                                                               |
|                                                                                          |
| 受信した認証コードを入力してください。メールやSMSは<br>遅延することがあります。メッセージが受信できない場合、<br>前のステップに戻り、認証コードを再取得してください。 |
| 受信した認証コードを入力してください。                                                                      |
|                                                                                          |
| 前(56) 次                                                                                  |
|                                                                                          |
|                                                                                          |
|                                                                                          |
|                                                                                          |
|                                                                                          |
|                                                                                          |
|                                                                                          |
|                                                                                          |
|                                                                                          |
|                                                                                          |
|                                                                                          |
|                                                                                          |

## ※送信メール内容 (メール本文の 5695 の部分が認証コードになります)

| 宛先 | konishi@d |
|----|-----------|

2017/10/05 (木) 19:56 service655@hicloudcam.com Verification Code

[user information] Verification code 5695,expires in 30 minutes.

#### 9. アカウントに使用するユーザ名とパスワードを入力します。

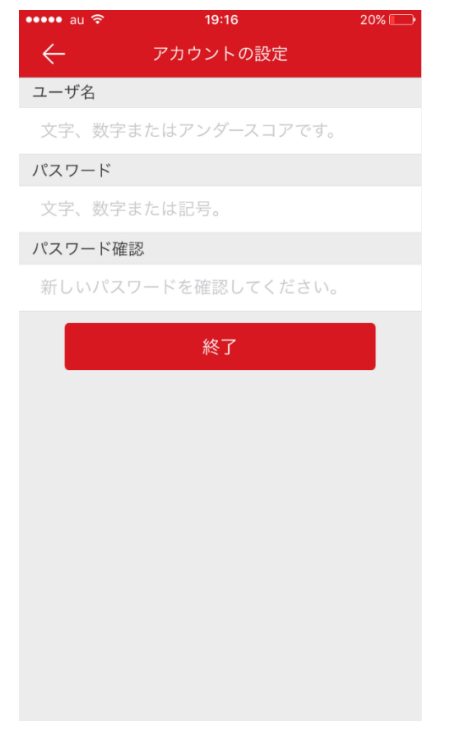

11. 続いて、レコーダーの設定を行います。メニュー画面から[設定]>[ネットワーク]を選択します。[プラットホームへのアクセス]を選択し、【有効】にチェックします。

|                 |              | 服定            |       |      |     |       |   |
|-----------------|--------------|---------------|-------|------|-----|-------|---|
| ⊖ 一般的なコン        | ◀ 一般的なコントロール | プラットホームへのアクセス | PPPOE | DDNS | NTP | Email | ► |
| · 1 = 1 - 1 - 1 | 有効           |               |       |      |     |       |   |
| w 4917 9        | アクセスタイプ      | Hik-Connect   |       |      |     |       |   |
| ♠ アラーム録画        |              |               |       |      |     |       |   |
| • ライプ表示         | ストリーム暗号化有効   |               |       |      |     |       |   |
|                 |              |               |       |      |     |       |   |
| ▲ 状態異常說定        |              |               |       |      |     |       |   |
| ▲ ユーザー設定        |              |               |       |      |     |       |   |
|                 |              |               |       |      |     |       |   |
|                 |              |               |       |      |     |       |   |

12. 【Verification Code】欄に、6文字~12文字の任意の番号を入力してください。

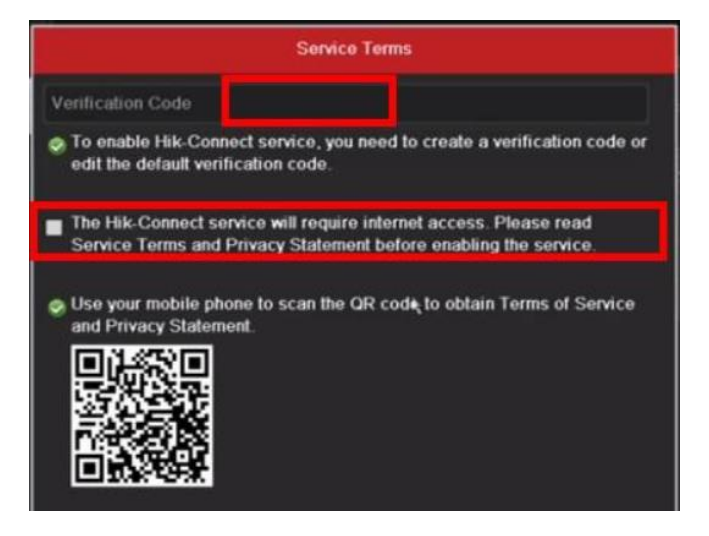

13. レコーダーの設定が有効になれば、ステータスが「オンライン」になります。

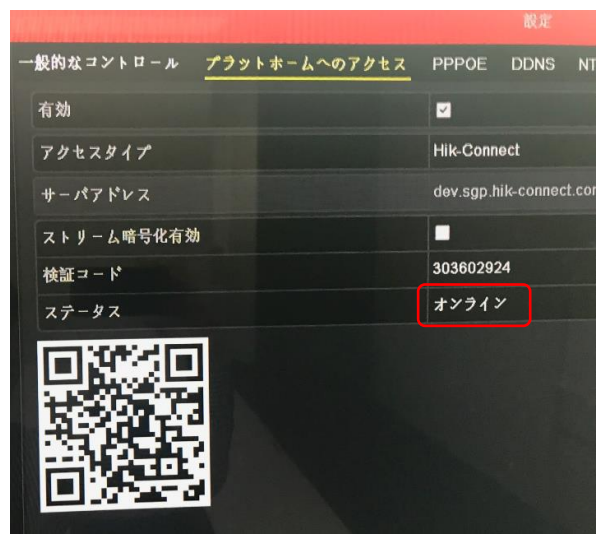

14. モバイルアプリにログイン後、レコーダーを登録します。<sup>+</sup>マークを選択し、[QR コードスキャン]を選 択します。

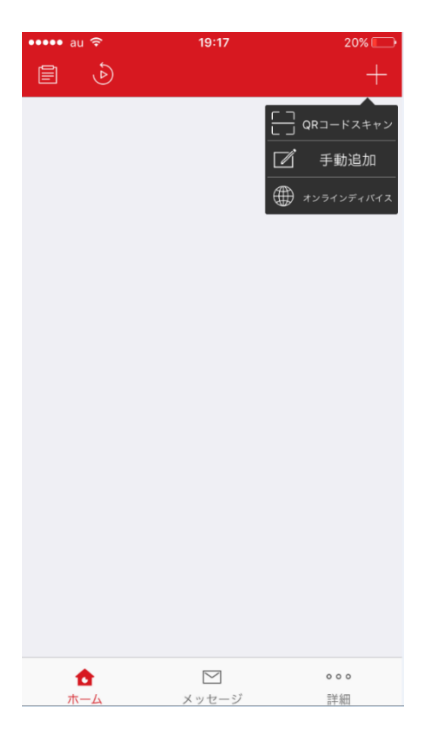

15. レコーダー設定画面に表示されている QR コードを読み取ります。(13番の画面)

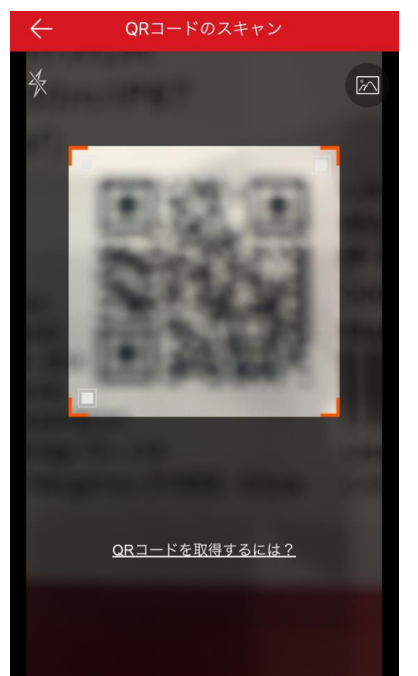

16. モバイルアプリにレコーダーが登録されます。右側のチェックボックスをオンにするとアクセスを開始します。

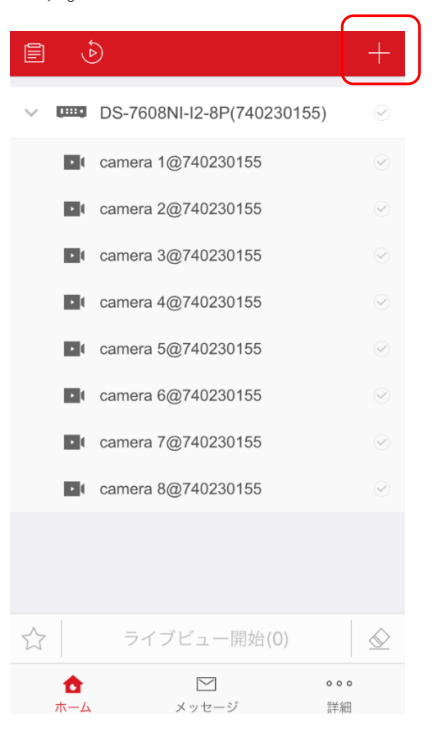

17. これで登録完了です。モバイルアプリの操作方法は別紙を参照してください。

1. 最初に、レコーダーを共有するユーザー側で設定します。

ホーム画面の[詳細]を選択します。表示された画面の [共有設定を管理する]を選択します。

| •••••     | au 🗢     | 14:33       | * 77% 💷 •  |
|-----------|----------|-------------|------------|
|           |          | 詳細          |            |
| Ø         | 写真と動画    |             | >          |
| ¢         | 共有設定を管理す | 3           | >          |
| 8         | アカウント管理  |             | >          |
| 0         | 設定       |             | >          |
|           | スクリーン ショ | ット モード      | $\bigcirc$ |
| ?         | ヘルプ      |             | >          |
| $\oslash$ | フィードバック  |             | >          |
| ů         | 詳細       |             | >          |
|           |          | グアウト        |            |
|           |          |             |            |
|           |          | ✓<br>い マセージ | •••<br>詳細  |

# 2. [デバイスを共有する]を選択します。

| ●●○○○ au 4G  | 19:31      | * 37% 💼 |
|--------------|------------|---------|
| $\leftarrow$ | 共有設定を管理する  | ) 詳細    |
| マイデバー        | イス 他者      | fのデバイス  |
|              |            |         |
|              |            |         |
|              |            |         |
|              |            |         |
|              |            |         |
|              |            |         |
| 共有           | 「デバイスはありませ | h.      |
|              |            |         |
|              |            |         |
|              |            |         |
|              |            |         |
|              |            |         |
| <i>–</i>     |            | _       |
|              | デバイスを共有する  | 5       |
|              |            |         |

3. 共有する相手の Hik-Connect のアカウントで利用しているメールアドレス、または携帯電話を入力します。 [保存]を選択します。

| ●●○○○ au 4G                          | 19:31                   | * 37% 💶 |
|--------------------------------------|-------------------------|---------|
| $\leftarrow$                         | デバイスを共有する               | 詳細      |
|                                      |                         |         |
| 履歴                                   |                         | >       |
| <ul> <li>Eメールア</li> <li>ス</li> </ul> | ドレ<br>example@gmail.com |         |
| ○ 携帯電話番                              | 号                       |         |
| 注意:                                  |                         |         |
|                                      |                         |         |
| デバイス                                 |                         | +       |
|                                      |                         |         |
|                                      |                         |         |
|                                      |                         |         |
|                                      |                         |         |
|                                      |                         |         |
|                                      |                         |         |
|                                      |                         |         |
|                                      | 保存                      |         |
|                                      |                         |         |

4. マイデバイスの欄に3番で設定した相手の名前が表示されます。

| •••• au 🗟           | 20:32            | 1 🛛 🗍 26% 🔲 |
|---------------------|------------------|-------------|
| $\leftarrow$        | 共有設定を管理する        | 詳細          |
| マイデル                | 「イス 他者の          | デバイス        |
| <b>ko</b><br>デバイス:: | ,com<br>大阪支店 TVI | >           |
|                     |                  |             |
|                     |                  |             |
|                     |                  |             |
|                     |                  |             |
|                     | デバイスを共有する        |             |

5. 次にレコーダーを共有してもらうユーザー側の設定をします。Hik-Connect にログインすると、共有されている旨のメッセージが表示されます。[今すぐ見る]を選択します。

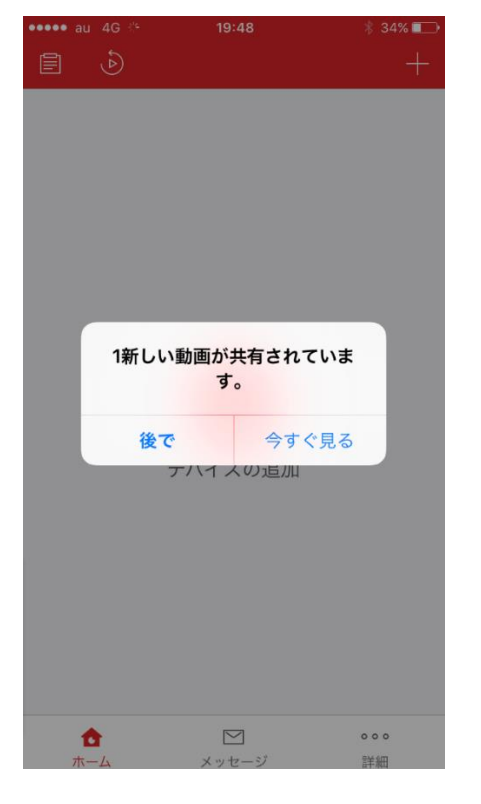

6. 共有されているレコーダー名が表示されていますので、[受諾]を選択します。

| ••••• au 4G %              | 19:48<br>他者のデバイス | ∦ 34% 💽 |
|----------------------------|------------------|---------|
| 大阪:<br>送信元:<br>今日 10:39:01 | 支店 TVI           |         |
| 拒否                         |                  | 受諾      |
|                            | _                |         |
|                            |                  |         |
|                            |                  |         |
|                            |                  |         |
|                            |                  |         |
|                            |                  |         |
|                            |                  |         |
|                            |                  |         |

# 7. これで共有完了です。ホーム画面にレコーダーが表示されます。

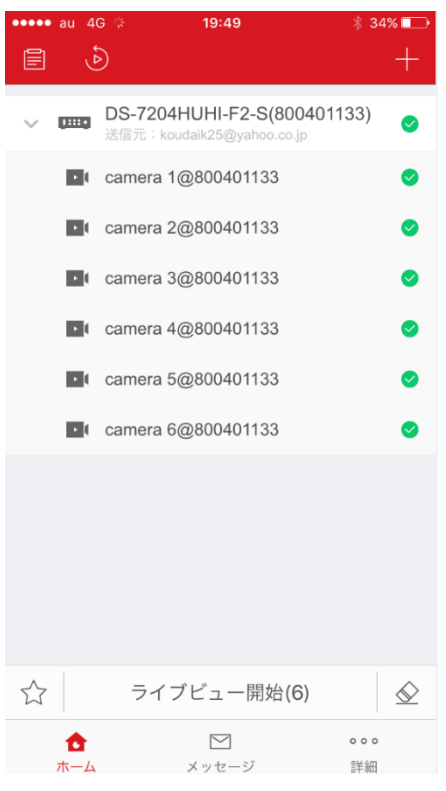

8. [詳細]から[共有設定を管理する]を選択すると、共有されているレコーダー名が表示されます。

| ••••• au ᅙ   | 21:03    |        | 33% 🗔 |
|--------------|----------|--------|-------|
| $\leftarrow$ | 共有設定を管   | 理する    | 詳細    |
| マイデル         | ベイス      | 他者のデバー | 1Z    |
| 送信元:         | 大阪支店 TVI |        | >     |
|              |          |        |       |
|              |          |        |       |
|              |          |        |       |
|              |          |        |       |
|              |          |        |       |
|              |          |        |       |
|              |          |        |       |
|              | デバイスを共   | 有する    |       |

9. これで共有完了です。